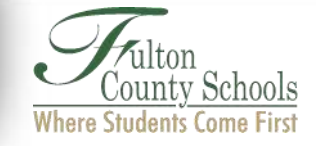

## **PASSWORD RESET TOOL**

## Instructions

In order to use the Password Reset Tool to change a password or unlock a Student or Employee account, one **MUST** enroll first.

Please allow at least 15 minutes for the system to update all servers once a password has been reset or changed.

These directions will show:

I How to enroll

II How to change password or unlock your account

## You only need to enroll ONCE.

| Step | Action                                                                                                    |
|------|----------------------------------------------------------------------------------------------------|
| I    | Enroll                                                                                                    |
| 1    | Go to the site: <u>http://aka.ms/ssprsetup</u> . You can also access this from the Student Resources page of the FVS site.                                                                                                    |
|      | Enter your Fulton County School email address. For employees, this is in the form <a href="https://www.login@fultonschools.org">login@fultonschools.org</a> . For students, the format is <a href="https://www.students.studentid#@fcstu.org">studentid#@fcstu.org</a> . Click Continue. |
|      | Microsoft Azure                                                                                                    |
|      | Type the email address or phone number of the account you want to sign in with.                                                                                                    |
|      | Email or phone                                                                                                    |
|      | Continue                                                                                                    |
| 2    | Enter Password. Click Sign In.                                                                                                    |
|      | Microsoft Azure                                                                                                    |
|      | Work or school, or personal Microsoft account                                                                                                    |
|      | d @fultonschools.org                                                                                                    |
|      | bassword                                                                                                    |
|      | □ Keep me signed in                                                                                                    |
|      | Sign in Back                                                                                                    |
|      | Can't access your account?                                                                                                    |
|      |                                                                                                    |
|      |                                                                                                    |
|      |                                                                                                    |
|      | 5                                                                                                    |
|      |                                                                                                    |

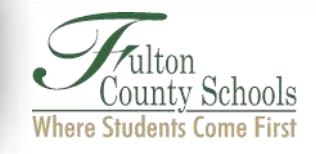

|   | Microsoft Azure /@fultonschools.org   ?                                                                                                    |  |  |
|---|----------------------------------------------------------------------------------------------------|--|--|
|   | don't lose access to your account!                                                                                                    |  |  |
|   | To make sure you can reset your password, we need to collect some info so we can verify who you are. We won't use this to spam you - just to keep your account more secure. You'll need to set up at least 1 of the options below.                                                                                                    |  |  |
|   | Authentication Phone is not configured Set it up now                                                                                                    |  |  |
|   | Authentication Email is not configured Set it up now                                                                                                    |  |  |
|   | Security Questions are not configured Set them up now                                                                                                    |  |  |
| 1 | If Authentication Phone is selected, select the country and enter your phone number.                                                                                                    |  |  |
|   | Microsoft Azure                                                                                                    |  |  |
|   | don't lose access to your account!                                                                                                    |  |  |
|   | Please verify your authentication phone number below.                                                                                                    |  |  |
|   | United States (+1)                                                                                                    |  |  |
|   | 555-123-4567 ×                                                                                                    |  |  |
|   |                                                                                                    |  |  |
|   |                                                                                                    |  |  |
|   | back                                                                                                    |  |  |
|   | back<br>Choose Text me or Call me.                                                                                                    |  |  |
| 5 | back         Choose Text me or Call me.         A message will be sent with a verification code. Enter that code when requested and click verify.                                                                                                    |  |  |
| 5 | back         Choose Text me or Call me.         A message will be sent with a verification code. Enter that code when requested and click verify.                                                                                                    |  |  |
| 5 | back         Choose Text me or Call me.         A message will be sent with a verification code. Enter that code when requested and click verify.         text me       call me                                                                                                    |  |  |
| 5 | buck         Choose Text me or Call me.         A message will be sent with a verification code. Enter that code when requested and click verify.         text me       call me         We've sent a text message containing a verification code to your phone.                                                                                                    |  |  |
| 5 | buck   Choose Text me or Call me.   A message will be sent with a verification code. Enter that code when requested and click verify.   text me   call me   We've sent a text message containing a verification code to your phone.   verify   try again                                                                                                    |  |  |
| 5 | book         Choose Text me or Call me.         A message will be sent with a verification code. Enter that code when requested and click verify.         text me       call me         We've sent a text message containing a verification code to your phone.         verify       try again                                                                                                    |  |  |
| 5 | bad   Choose Text me or Call me.   A message will be sent with a verification code. Enter that code when requested and click verify.     text me   call me   We've sent a text message containing a verification code to your phone.   verify   try again                                                                                                    |  |  |
| 5 | back         Choose Text me or Call me.         A message will be sent with a verification code. Enter that code when requested and click verify.         text me       call me         We've sent a text message containing a verification code to your phone.         we're sent a text message containing a verification code to your phone.         back         If Authentication Email is selected, enter an email address other than the Fulton County address                                                                                                    |  |  |
| 5 | Lock   Choose Text me or Call me.   A message will be sent with a verification code. Enter that code when requested and click verify.   Itext me call me   We've sent a text message containing a verification code to your phone.   Image: containing a verification code to your phone.   Image: containing a verification code                                                                                                    |  |  |
| 5 | Image: book   Choose Text me or Call me.   A message will be sent with a verification code. Enter that code when requested and click verify.   Image: book   Image: book   Image: book   If Authentication Email is selected, enter an email address other than the Fulton County address.                                                                                                    |  |  |
| 5 | Choose Text me or Call me. A message will be sent with a verification code. Enter that code when requested and click verify. text me call me We've sent a text message containing a verification code to your phone. We've sent a text message containing a verification code to your phone. The text me call me We've sent a text message containing a verification code to your phone. The text me call me We've sent a text message containing a verification code to your phone. The text me call me We've sent a text message containing a verification code to your phone. The text me call me We've sent a text message containing a verification code to your phone. The text message containing a verification code to your phone. The text message code to your phone.                                                                                                    |  |  |
| 5 | Image: box   Choose Text me or Call me.   A message will be sent with a verification code. Enter that code when requested and click cerify.   Image: box   Image: box                                                                                                    |  |  |
| 5 | Choose Text me or Call me.  A message will be sent with a verification code. Enter that code when requested and click crify.  Lext me call me We've sent a text message containing a verification code to your phone.  Ve've sent a text message containing a verification code to your phone.  Let the call me Deach  If Authentication Email is selected, enter an email address other than the Fulton County address.  Nicrosoft Aure don't lose access to your account!  Never the sent message to your account!  Never the sent message to your account # Never the sent message to y |  |  |
| 5 | Choose Text me or Call me.  A message will be sent with a verification code. Enter that code when requested and click crify.  text me call me We've sent a text message containing a verification code to your phone.  bock  If Authentication Email is selected, enter an email address other than the Fulton County address.  If Authentication Email is selected, enter an email address other than the Fulton County address.                                                                                                    |  |  |
| 5 | Choose Text me or Call me.  A message will be sent with a verification code. Enter that code when requested and click cerify. <pre></pre>                                                                                                    |  |  |

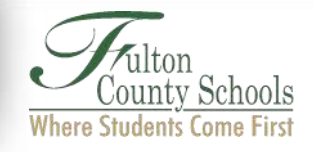

|                                                 | Microsoft Aruro                                                           | A email will be sent with a verification code. Enter that code when requested and click verify. |                    |  |  |
|-------------------------------------------------|---------------------------------------------------------------------------|-------------------------------------------------------------------------------------------------|--------------------|--|--|
|                                                 | Microsoft Azure                                                           |                                                                                                 |                    |  |  |
|                                                 | don't lose access to yo                                                   | ur account!                                                                                     |                    |  |  |
|                                                 | Please verify your authentication email address b<br>Authentication Email | elow. Don't use your primary work or school ei                                                  |                    |  |  |
|                                                 | m@gmail.com                                                               |                                                                                                 |                    |  |  |
|                                                 | We've sent an email message containing a verifica                         | tion code to your inbox.                                                                        |                    |  |  |
|                                                 | 224196                                                                    | × verify try again                                                                              |                    |  |  |
|                                                 |                                                                           |                                                                                                 |                    |  |  |
|                                                 | back                                                                      |                                                                                                 |                    |  |  |
| If Socurity Questions is a                      | elected you will be a                                                     | kod to cot up throp quost                                                                       | ions out of a list |  |  |
| If Security Questions is s                      | elected, you will be as                                                   | sked to set up three quest                                                                      |                    |  |  |
| Security question                               |                                                                           |                                                                                                 |                    |  |  |
| What school did yo                              | ou attend for sixth grade?                                                |                                                                                                 |                    |  |  |
| What is your Mom                                | s first name?                                                             |                                                                                                 | 7                  |  |  |
| What was the last                               | name of your 1st grade teache                                             | ?                                                                                               |                    |  |  |
| What is your Dad's                              | first name?                                                               |                                                                                                 |                    |  |  |
| Who is your favori                              | e superhero?                                                              |                                                                                                 |                    |  |  |
| In what city did yo                             | u meet your first spouse/partne                                           | er?                                                                                             |                    |  |  |
| In what city did yo                             | ur first job?                                                             |                                                                                                 |                    |  |  |
| In what city was yo                             | ur mother born?                                                           |                                                                                                 |                    |  |  |
| What is your mate                               | nal grandmother's first and las                                           | t name?                                                                                         |                    |  |  |
| What was the mak                                | e and model of your first car of                                          | motorcycle?                                                                                     |                    |  |  |
| What was your fav                               | e of the nospital in which you to                                         | were born?                                                                                      |                    |  |  |
| What was your firs                              | t job?                                                                    |                                                                                                 |                    |  |  |
| Who is the most fa                              | mous person you have ever m                                               | et?                                                                                             |                    |  |  |
|                                                 |                                                                           |                                                                                                 |                    |  |  |
| Select the questions and<br>Click Save Answers. | enter the answers. Ar                                                     | iswers must be at least 3                                                                       | characters long.   |  |  |
|                                                 |                                                                           |                                                                                                 |                    |  |  |
| Please select question                          | ons to answer below. Your admin requires you to set                       | up 3 questions, and answers must be at least 3 characters lon                                   | g.                 |  |  |
| What school did vo                              | u attend for sixth grade?                                                 |                                                                                                 |                    |  |  |
|                                                 | a attenta for sixth grade.                                                | Calast a new swatting                                                                           |                    |  |  |
|                                                 |                                                                           | Select a new question                                                                           |                    |  |  |
| Security question                               | 2                                                                         |                                                                                                 |                    |  |  |
| What is your favori                             | e food?                                                                   |                                                                                                 |                    |  |  |
|                                                 |                                                                           | Select a new question                                                                           |                    |  |  |
| Security question                               | 3                                                                         |                                                                                                 |                    |  |  |
| What was the name                               | of your first pet?                                                        | Y                                                                                               |                    |  |  |
| Rover                                           |                                                                           | × 🤡                                                                                             | CSI.               |  |  |
|                                                 |                                                                           |                                                                                                 |                    |  |  |
| save answers                                    |                                                                           |                                                                                                 | 1SE                |  |  |
|                                                 |                                                                           |                                                                                                 | S                  |  |  |
| back                                            |                                                                           |                                                                                                 | 100                |  |  |

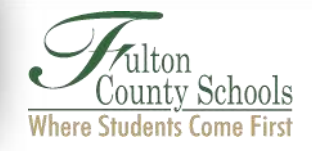

| Once | you have chosen one or more verification processes, click Finish.                                                        |
|------|----------------------------------------------------------------------------------------------------|
|      | Microsoft Azure                                                                                                    |
|      | don't lose access to your account!                                                                                       |
|      | Thanks! We'll use the info below to recover your account if you forget your password. Click "finish" to close this page. |
|      | Authentication Phone is not configured. Set it up now                                                                    |
|      | ✓ Authentication Email is set to derbyjm@gmail.com. Change                                                               |
|      | Security Questions are configured. Change                                                                                |
|      | finish cancel                                                                                                    |

| You must be enrolled in order to unlock your account or reset your password.         Go to <a href="https://passwordreset.microsoftonline.com/">https://passwordreset.microsoftonline.com/</a> .         Enter your Fulton County School email address. For employees, this is in the form         login@fultonschools.org.       For students, the format is <a href="https://gatestudentid#@fcstu.org">studentid#@fcstu.org</a> . Enter the character         in the picture.       Get back into your account         Who are you?       To recover your account, begin by entering your user ID and the characters in the picture or audio below.         "User ID:       username@fultonschools.org         Example: user@contoso.onmicrosoft.com or user@contoso.com       Image: Contoso.com         VPDM4       Enter the characters in the picture or the words in the audio.         Inter the characters in the picture or the words in the audio.       Image: Cancel | I | Unlock Account or Change Password                                                                                                    |
|----------------------------------------------------------------------------------------------------|---|----------------------------------------------------------------------------------------------------|
| In the picture.<br>Cate back into your account<br>Who are you?<br>To recover your account, begin by entering your user ID and the characters in the picture or audio below.<br>User ID:<br>User ID:<br>User ample: user@contoso.com<br>VAPDN4<br>Enter the characters in the picture or the words in the audio.<br>Next Cancel                                                                                                    |   | You must be enrolled in order to unlock your account or reset your password.<br>Go to <u>https://passwordreset.microsoftonline.com/</u> .<br>Enter your Fulton County School email address. For employees, this is in the form |
| In the picture.<br>Get back into your account<br>Who are you?<br>To recover your account, begin by entering your user ID and the characters in the picture or audio below.<br>* User ID:<br>Username@fultonschools.org<br>Example: user@contoso.onmicrosoft.com or user@contoso.com<br>VAPDN4<br>Enter the characters in the picture or the words in the audio.<br>Net Cancel                                                                                                    |   | login@fultonschools.org. For students, the format is studentid#@fcstu.org. Enter the characters                                                                                                    |
| Who are you?<br>To recover your account, begin by entering your user ID and the characters in the picture or audio below.<br>* User ID:<br>username@fultonschools.org<br>Example: user@contoso.onmicrosoft.com or user@contoso.com<br>**<br>**<br>**<br>**<br>**<br>**<br>**<br>**<br>**<br>*                                                                                                    |   | Get back into your account                                                                                                    |
| To recover your account, begin by entering your user ID and the characters in the picture or audio below.          * User ID:         username@fultonschools.org         Example: user@contoso.onmicrosoft.com or user@contoso.com         VAPDN4         Enter the characters in the picture or the words in the audio.         Next         Cancel                                                                                                    |   | Who are you?                                                                                                    |
| * User ID:<br>username@fultonschools.org<br>Example: user@contoso.onmicrosoft.com or user@contoso.com                                                                                                    |   | To recover your account, begin by entering your user ID and the characters in the picture or audio below.                                                                                                    |
| Example: user@contoso.com                                                                                                    |   | * User ID:<br>username@fultonschools.org                                                                                                    |
| VAPDN4<br>Enter the characters in the picture or the words in the audio.<br>Next Cancel                                                                                                    |   | Example: user@contoso.com                                                                                                    |
| Enter the characters in the picture or the words in the audio.           Next         Cancel                                                                                                    |   | VAPDN4                                                                                                    |
| Next Cancel                                                                                                    |   | Enter the characters in the picture or the words in the audio.                                                                                                    |
|                                                                                                    |   | Next Cancel                                                                                                    |
|                                                                                                    |   |                                                                                                    |
|                                                                                                    |   |                                                                                                    |

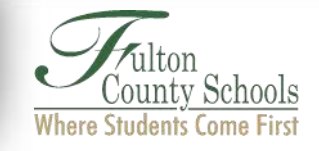

| Choose whether you want to reset your password or unlock your account.                                                                                                    |                                                                     |  |  |  |
|----------------------------------------------------------------------------------------------------|---------------------------------------------------------------------|--|--|--|
| If you are attempting to change your password even thou forget my password" ention                                                                                                    | igh you know it, choose the "I                                      |  |  |  |
|                                                                                                    |                                                                     |  |  |  |
| Get back into your account                                                                                                    |                                                                     |  |  |  |
| Why are you having trouble signing in?                                                                                                    |                                                                     |  |  |  |
| I forgot my password                                                                                                    |                                                                     |  |  |  |
| I know my password, but still can't sign in<br>This might happen because you tried signing in with an incorrect password to<br>If you choose this option, you'll keep your existing password and we'll unlock                                                                                                    | io many times.<br>your account so you can sign in again.            |  |  |  |
| Next Cancel                                                                                                    |                                                                     |  |  |  |
| <br>Choose a contact method for verification. If mobile phone                                                                                                    | e is selected, enter the phone                                      |  |  |  |
| number.                                                                                                    |                                                                     |  |  |  |
| Get back into your account                                                                                                    |                                                                     |  |  |  |
| verification step 1 > unlock your account                                                                                                    |                                                                     |  |  |  |
| Please choose the contact method we should use for verification:                                                                                                    |                                                                     |  |  |  |
| O Email my alternate email In order to protect your account, we need you to en phone number (********20) below. You will then r verification code which can be used to reset your pa                                                                                                    | ter your complete mobile<br>seeive a text message with a<br>ssword. |  |  |  |
| Text my mobile phone     404( 220                                                                                                    | X                                                                   |  |  |  |
| C Call my mobile phone                                                                                                    |                                                                     |  |  |  |
| O Answer my security questions                                                                                                    |                                                                     |  |  |  |
| Enter the verification code sent to you. Click Next.                                                                                                    |                                                                     |  |  |  |
|                                                                                                    |                                                                     |  |  |  |
| Email my alternate email     We've sent you a text message containing a ve                                                                                                    | rification code to your phone.                                      |  |  |  |
| Text my mobile phone     Enter your verification code                                                                                                    |                                                                     |  |  |  |
| Call my mobile phone Next Try again Contact your                                                                                                    | administrator                                                       |  |  |  |
| If Email is selected, an email containing a verification code will be sent to your alternate                                                                                                    |                                                                     |  |  |  |
| email address.                                                                                                    |                                                                     |  |  |  |
| Verification step 1 > unlock your account                                                                                                    |                                                                     |  |  |  |
| Email mv alternate email     ddress (, ******@gmail.com),                                                                                                    | your alternate email                                                |  |  |  |
| Committy motive committy     Committy motive committy     Committy motive committy     Committy     Comm |                                                                     |  |  |  |
| Call my mobile phone                                                                                                    | E                                                                   |  |  |  |
| Answer my security questions                                                                                                    |                                                                     |  |  |  |

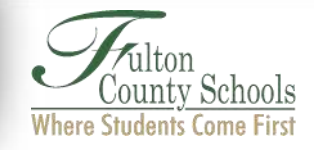

|   | Please ch<br>Err<br>O An                           | oose the contact method we sho<br>ail my alternate email | uld use for verification:                                                                              |  |  |
|---|----------------------------------------------------|----------------------------------------------------------|----------------------------------------------------------------------------------------------------|--|--|
|   | • Em                                               | ail my alternate email                                   | Nolve cent an empil message containing a verification code to vour inher                               |  |  |
| 7 |                                                    | swer my security questions                               |                                                                                                    |  |  |
|   |                                                    |                                                          | Next                                                                                                   |  |  |
| / | If the Security quest<br>questions, Click Next     | ions option is se                                        | elected, enter the answers to the three security                                                       |  |  |
|   | verifi                                             | cation step 1 > unlock                                   | your account                                                                                           |  |  |
|   | Please                                             | choose the contact method w                              | e should use for verification:                                                                         |  |  |
|   | 0                                                  | Email my alternate email                                 | What school did you attend for sixth grade?<br>Crabapple                                               |  |  |
|   | 0                                                  | fext my mobile phone                                     | What was the name of your first pet?                                                                   |  |  |
|   | 0                                                  | Call my mobile phone                                     | Rover                                                                                                  |  |  |
|   | ۲                                                  | Answer my security questions                             | What is your favorite food? Pizza                                                                      |  |  |
|   |                                                    |                                                          | Next Contact your administrator                                                                        |  |  |
| 8 | You have successfully                              | unlocked your a<br>Microso                               | ccount!<br>ft                                                                                          |  |  |
|   |                                                    | Get ba                                                   | ack into your account                                                                                  |  |  |
|   | <ul> <li>Your account has been unlocked</li> </ul> |                                                          |                                                                                                    |  |  |
| 9 | To change your passw<br>system will ask you to     | ord, the same vo<br>enter a new pas                      | erification process is required. Once complete, the ssword which must meet Fulton County requirements. |  |  |
|   |                                                    | Get back                                                 | into your account                                                                                      |  |  |
|   | verification step 1 ✓ > choose a new password      |                                                          |                                                                                                    |  |  |
|   | * Enter new password:                              |                                                          |                                                                                                    |  |  |
|   |                                                    | * Confirm new passwor                                    | d:                                                                                                    |  |  |
|   |                                                    | Finish Cancel                                            |                                                                                                    |  |  |
| 8 | You have successfully                              | completed a pas                                          | sword change!                                                                                          |  |  |